## **User Preference Setup**

## Allergies

| Options ?×                                                                        |  |  |  |  |  |  |  |  |  |  |  |  |
|-----------------------------------------------------------------------------------|--|--|--|--|--|--|--|--|--|--|--|--|
| User Defaults Appointment Details Allergies Confirm Check In Check Out PM ToolBar |  |  |  |  |  |  |  |  |  |  |  |  |
| Display Allergies button in Appointment tab                                       |  |  |  |  |  |  |  |  |  |  |  |  |
| Auto display Allergies dialog for status of                                       |  |  |  |  |  |  |  |  |  |  |  |  |
| Allergies Not Recorded                                                            |  |  |  |  |  |  |  |  |  |  |  |  |
| No Known Allergies                                                                |  |  |  |  |  |  |  |  |  |  |  |  |
|                                                                                   |  |  |  |  |  |  |  |  |  |  |  |  |
|                                                                                   |  |  |  |  |  |  |  |  |  |  |  |  |
|                                                                                   |  |  |  |  |  |  |  |  |  |  |  |  |
|                                                                                   |  |  |  |  |  |  |  |  |  |  |  |  |
|                                                                                   |  |  |  |  |  |  |  |  |  |  |  |  |

1. Display Allergies button in Appointment Tab: Once selected, if a person

| 📸 Scheduling: Scheduling Appointment Book |                                               |                                              |    |              |     |    |   |                                                           |              |  |  |  |  |
|-------------------------------------------|-----------------------------------------------|----------------------------------------------|----|--------------|-----|----|---|-----------------------------------------------------------|--------------|--|--|--|--|
| <u>T</u> ask                              | Edit                                          | ⊻i                                           | ew | <u>H</u> elp |     |    |   |                                                           |              |  |  |  |  |
| ±¶L                                       | M                                             | 13a                                          | M  | e.           | 0   | 個? | 1 | KK ∰   @ %   <b>8 8   @</b>   M +    Ξ ≛   <b>Q Q</b>   1 | <b>—</b> 1   |  |  |  |  |
| •                                         |                                               |                                              |    |              |     | •  | [ | Books Appointment                                         | <u>W</u> orl |  |  |  |  |
| Su                                        | Mo                                            | Tu                                           | We | Th           | Fr  | Sa |   | RAD ve                                                    |              |  |  |  |  |
| 28                                        | 29                                            | 30                                           | 1  | 2            | 3   | 4  |   | *Person Name: Next                                        |              |  |  |  |  |
| 5                                         | 6                                             | 7                                            | 8  | 9            | 10  | 11 |   | Jolley, Erin I                                            |              |  |  |  |  |
| 12                                        | 13                                            | 14                                           | 15 | 16           | 17  | 18 |   |                                                           |              |  |  |  |  |
| 19                                        | 20                                            | 21                                           | 22 | 23           | 24  | 25 |   | Allerries                                                 |              |  |  |  |  |
| 26                                        | 27                                            | 28                                           | 29 | 30           | 31  | 1  |   |                                                           |              |  |  |  |  |
| 2                                         | 3                                             | 4                                            | 5  | 6            | - 7 | 8  |   |                                                           |              |  |  |  |  |
|                                           |                                               |                                              |    |              |     |    |   |                                                           |              |  |  |  |  |
|                                           | 7:0<br>7:1<br>7:1<br>7:2<br>7:2<br>7:3<br>7:3 | 10 A<br>15 A<br>10 A<br>15 A<br>10 A<br>15 A |    |              |     |    |   |                                                           |              |  |  |  |  |

2. If they do not have allergies recorded, the button will be gray with "ANR" on it.

|                  |         | В     | ooks Appointm    | ient         |                                                                                                    |                               |                 | . 20                                  | rk in-progress:                      |            |          |  |  |  |
|------------------|---------|-------|------------------|--------------|----------------------------------------------------------------------------------------------------|-------------------------------|-----------------|---------------------------------------|--------------------------------------|------------|----------|--|--|--|
| ÷,               | ►<br>Sa | [     | RAD              |              |                                                                                                    |                               | -               | Move ►                                |                                      |            |          |  |  |  |
| з                | 4       |       | "Person Nam      | e:           |                                                                                                    |                               | Ne <u>x</u> t   |                                       |                                      |            |          |  |  |  |
| 10               | 11      |       | Jolley, Erin Lea |              |                                                                                                    |                               |                 |                                       |                                      |            |          |  |  |  |
| 17               | 18      |       |                  |              |                                                                                                    | _                             |                 |                                       |                                      |            |          |  |  |  |
| 24               | 25      |       | Diagnosis in     | om prescript | ION                                                                                                    |                               |                 |                                       |                                      |            |          |  |  |  |
| 3 [Allergies ? X |         |       |                  |              |                                                                                                    |                               |                 |                                       |                                      |            |          |  |  |  |
| -                | Disp    | lay:[ | All Reactions    |              | •                                                                                                    | Perform F<br>Allergy <u>C</u> | teverse<br>heck | Mark <u>A</u> ll Shown<br>as Reviewed | Mark <u>S</u> elected as<br>Reviewed | ]          |          |  |  |  |
|                  | D       | . Su  | ibstance         | Category     | Reactions                                                                                                 | Severity                      | Туре            | C Est. Onset                          | Rection S Upd                        | ated By Sc | ource Re |  |  |  |
|                  |         |       |                  |              | Add New<br>Modify<br>Vjew<br>View <u>History</u> of<br>Cancel<br>Mark As <u>R</u> eview<br><b>Display</b> | ed                            |                 |                                       |                                      |            |          |  |  |  |
|                  |         |       |                  |              | Check Interaction                                                                                         |                               |                 |                                       |                                      |            |          |  |  |  |
|                  |         |       |                  |              | Preferences                                                                                               |                               |                 |                                       |                                      |            | Cancel   |  |  |  |

3. By selecting options under **Auto Display Allergies** the allergies box will automatically display if the checked options are met, i.e. if the patient has allergies recorded, allergies not recorded and/or no known allergies.